## Hogyan hosszabbítsuk meg a kölcsönzéseinket online?

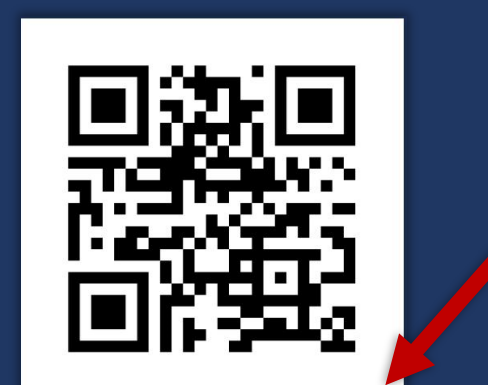

- Vegyük elő a könyvtári olvasójegyünket!
- 2. Menjünk a könyvtári
- adatbázis odalára!
- 3. Kattintsunk a *"Belépés"* feliratra!

Könyvtár és Információs Központ OLVASÓJEGY Olvasó azonosítója: ...Neptun-kód Olvasó neve: ...Próba Olvasó

NEUMANN JÁNOS EGYETEM

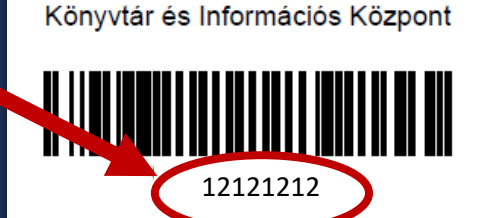

Neumann János Egyetem

## https://liberty.uni-neumann.hu

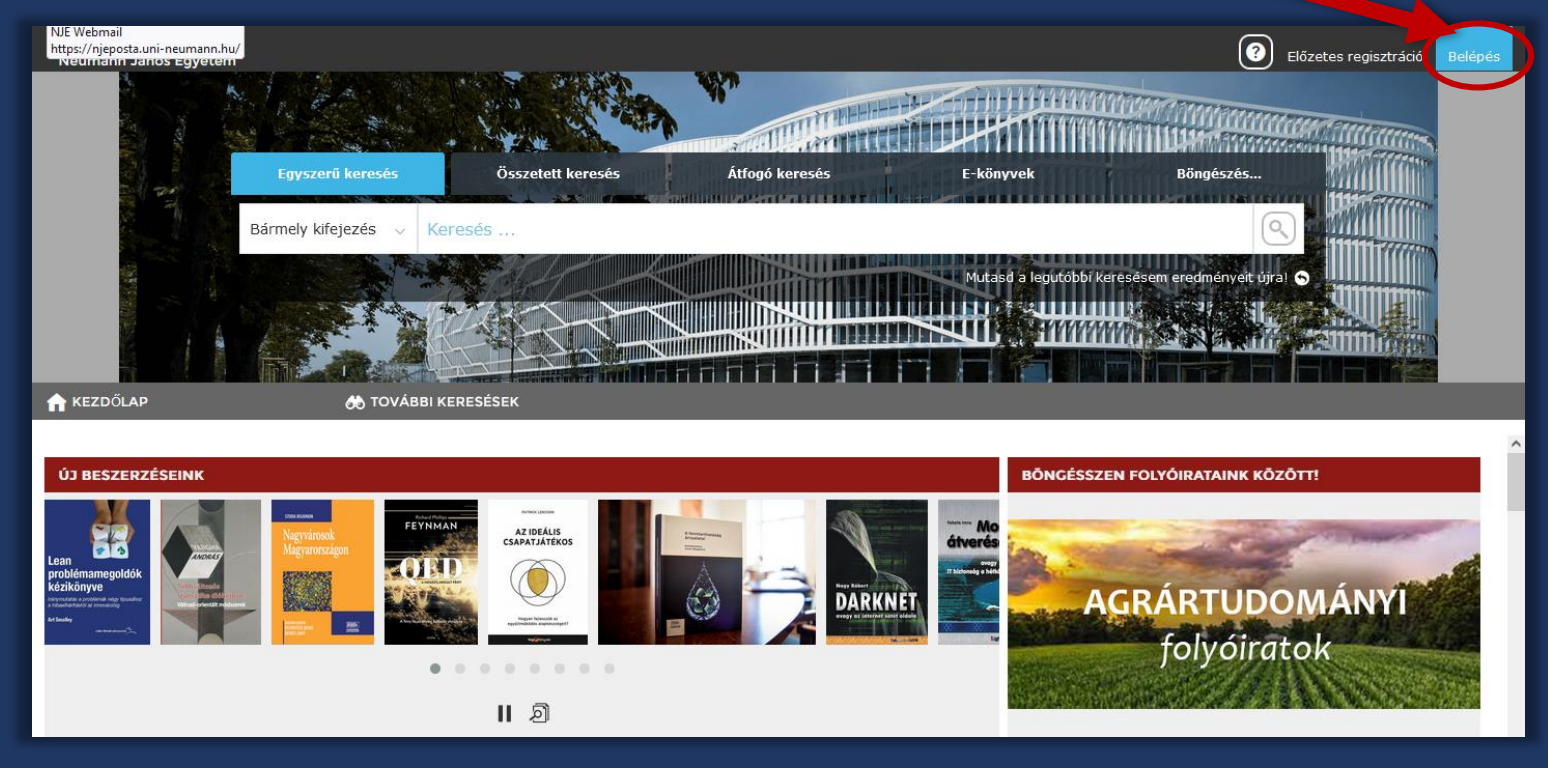

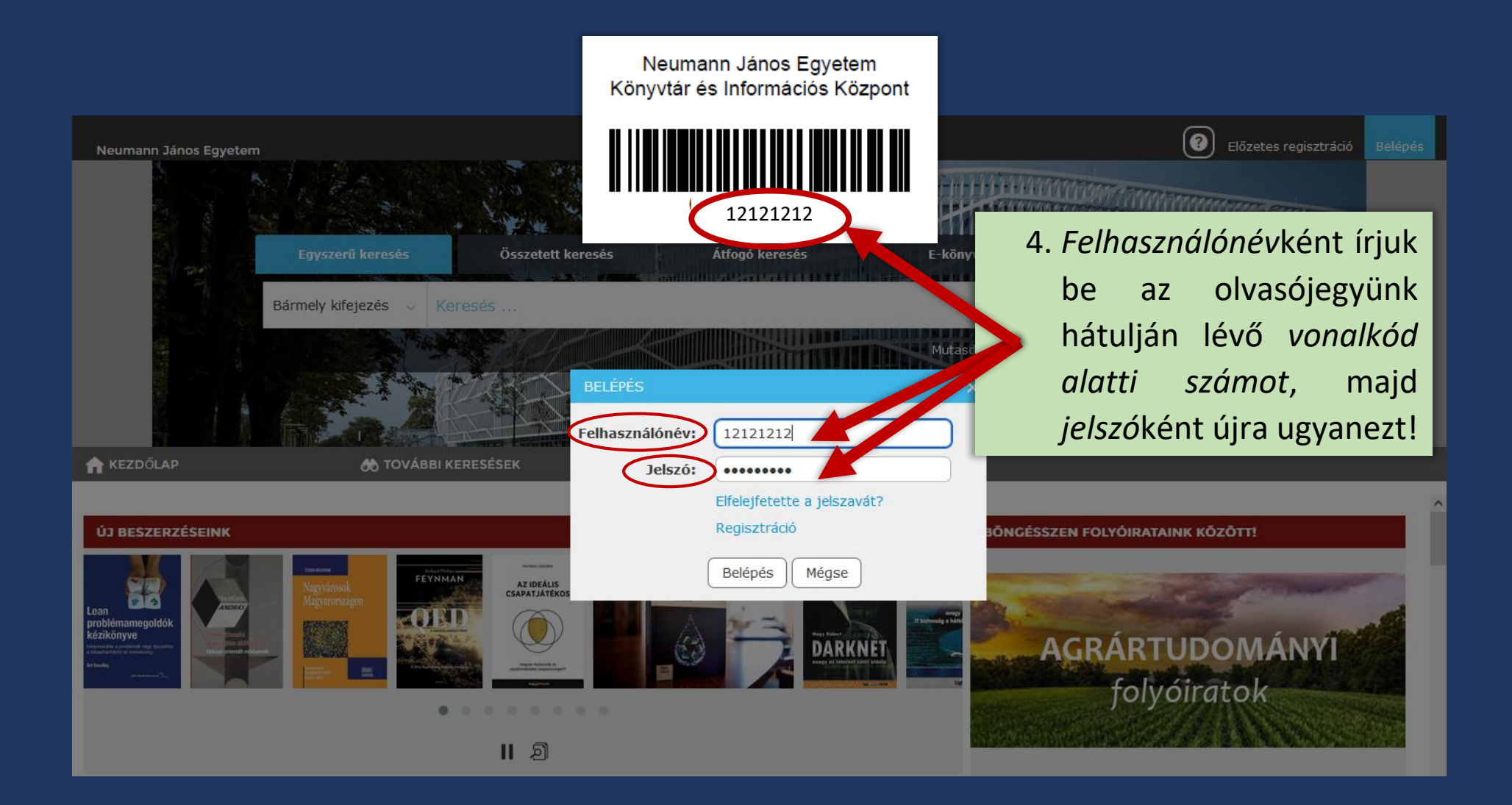

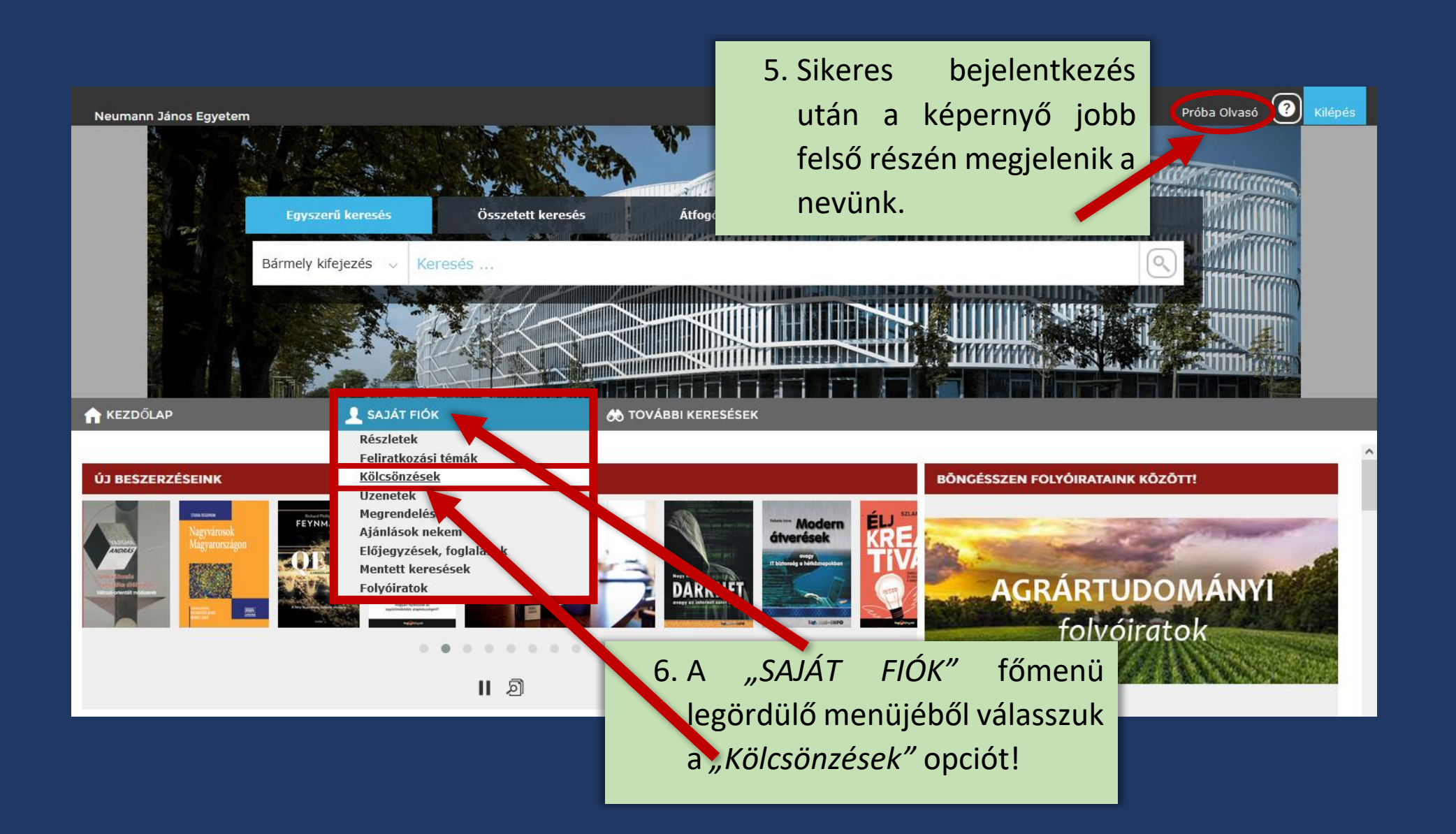

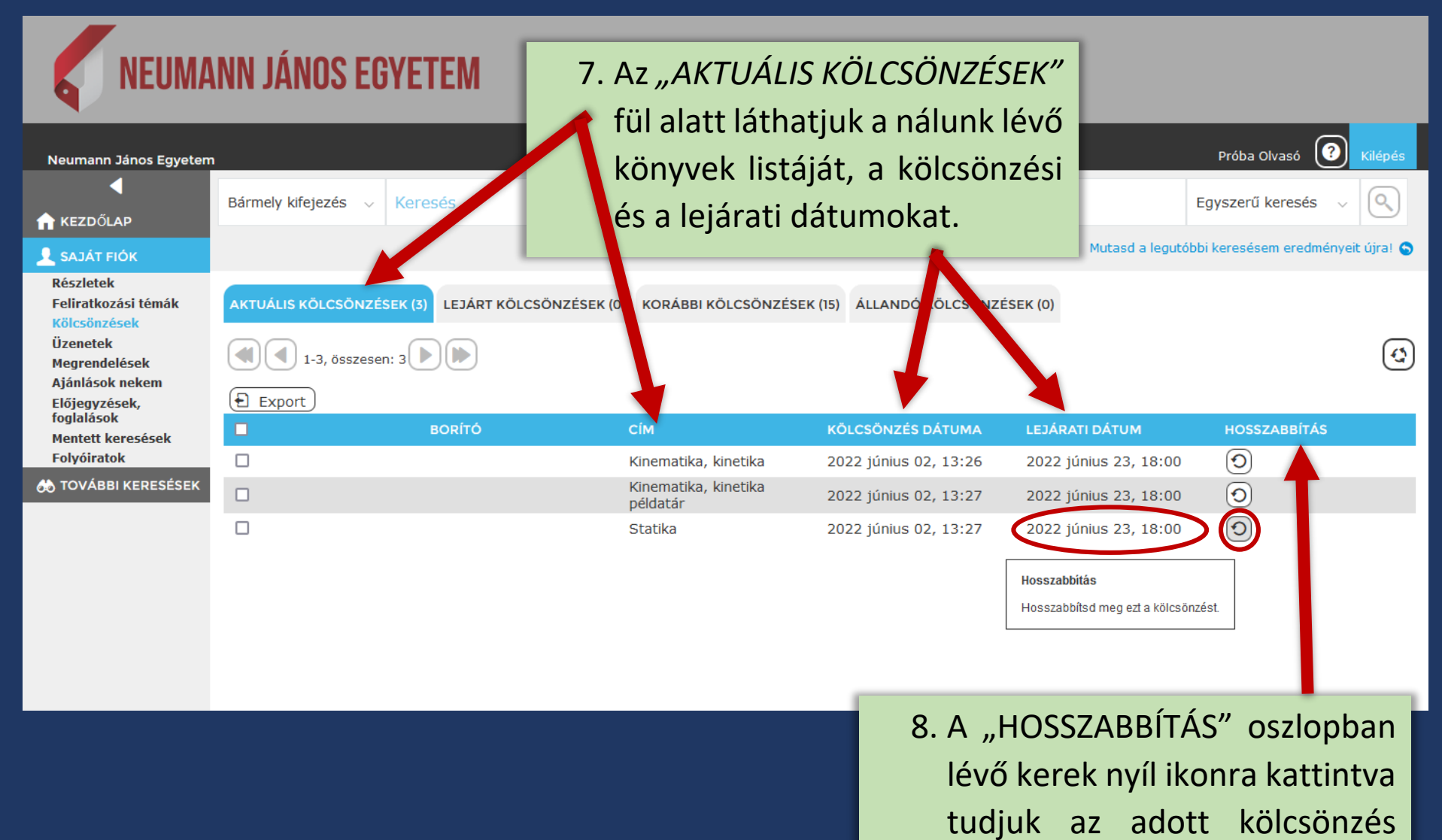

határidejét meghosszabbítani.

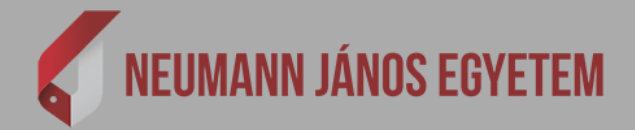

| Neumann János Egyetem            |                                                                                                    |         |                                  |                       |                       | Próba Olvasó 📀             | Kilépés     |  |  |
|----------------------------------|----------------------------------------------------------------------------------------------------|---------|----------------------------------|-----------------------|-----------------------|----------------------------|-------------|--|--|
| 4                                | Bármely kifejezés 🗸                                                                                  | Keresés |                                  |                       |                       | Egyszerű keresés 🗸 🗸       |             |  |  |
| M KEZDOLAP                       |                                                                                                    |         |                                  |                       | Mutasd a legutób      | hi karasásam aradmánya     | ait úiral 🔿 |  |  |
| SAJÁT FIÓK                       |                                                                                                    |         |                                  |                       | Hutasu a legutob      | or keresesent eredittertye | ac ujra! 😈  |  |  |
| Részletek                        |                                                                                                    |         |                                  |                       |                       |                            |             |  |  |
| Feliratkozási témák              | AKTUÁLIS KÖLCSÖNZÉSEK (3) LEJÁRT KÖLCSÖNZÉSEK (0) KORÁBBI KÖLCSÖNZÉSEK (15) ÁLLANDÓ KÖLCSÖNZÉSEK (0) |         |                                  |                       |                       |                            |             |  |  |
| Kölcsönzések                     |                                                                                                    |         |                                  |                       |                       |                            | _           |  |  |
| Uzenetek                         |                                                                                                    |         |                                  |                       |                       |                            |             |  |  |
| Megrendelesek<br>Ajánlások nekem |                                                                                                    |         |                                  |                       |                       |                            | G           |  |  |
| Előiegyzések.                    | Export                                                                                               |         |                                  |                       |                       |                            |             |  |  |
| foglalások                       |                                                                                                    | BORÍTÓ  | Сім                              | ΚΟΊ CSONZÉS DÁTUMA    | ΙΕΙΔΡΑΤΙ ΠΑΤΙΜ        | HOSSZABBÍTÁS               |             |  |  |
| Mentett keresések                |                                                                                                    | BORITO  | CIM                              | ROLCSONZES DATOMA     | LEJAKATI DATOM        |                            |             |  |  |
| Folyóiratok                      |                                                                                                    |         | Kinematika, kinetika             | 2022 június 02, 13:26 | 2022 június 23, 18:00 | $\bigcirc$                 |             |  |  |
| 🚲 TOVÁBBI KERESÉSEK              |                                                                                                    |         | Kinematika, kinetika<br>példatár | 2022 június 02, 13:27 | 2022 június 23, 18:00 | 0                          |             |  |  |
|                                  |                                                                                                    |         | Statika                          | 2022 június 02, 13:27 | 2022 június 30, 18:00 |                            |             |  |  |
|                                  |                                                                                                    |         |                                  |                       |                       |                            |             |  |  |
|                                  |                                                                                                    |         |                                  |                       |                       |                            |             |  |  |
|                                  |                                                                                                    |         |                                  |                       |                       |                            |             |  |  |

 9. Sikeres hosszabbítás esetén látható, hogy megváltozott a kölcsönzési határidő.

| Neumann János Egyetem<br>KEZDŐLAP<br>SAJÁT FIÓK                                                                                | NN JÁNOS EGYETEM<br>Bármely kifejezés v Keresés | 10. Figyeler<br>olvasói l<br><u>Könyvtárhas</u><br>meghatározo<br>a kölcsönzé<br>előtt! | n! Hosszal<br>kategóriánként<br>ználati Szabály<br>ott alkalommal<br>ési határidő | bbítani<br>: a<br><u>zatban</u><br>lehet,<br>lejárta | Próba Olvasó 💽 Kilépés<br>Egyszerű keresés 🗸 💽 |
|----------------------------------------------------------------------------------------------------|-------------------------------------------------|-----------------------------------------------------------------------------------------|-----------------------------------------------------------------------------------|------------------------------------------------------|------------------------------------------------|
| Részletek<br>Feliratkozási témák<br>Kölcsönzések<br>Üzenetek<br>Megrendelések<br>Ajánlások nekem<br>Előjegyzések,<br>feotlások | AKTUÁLIS KÖLCSÖNZÉSEK (3) LEJÁRT KÖ             | LCSÖNZÉSEK (0) KORÁBBI KÖLCSÖNZÉS                                                       | SEK (15) ÁLLANDÓ KÖLCSÖNZÉ                                                        | SEK (0)                                              | <b>Q</b>                                       |
| Mentett keresések                                                                                                    | BORÍTÓ                                          | Сім                                                                                     | KÖLCSÖNZÉS DÁTUMA                                                                 | LEJÁRATI DÁTUM                                       | HOSSZABBÍTÁS                                   |
| TOVÁBBI KERESÉSEK                                                                                                    |                                                 | Kinematika, kinetika<br>Kinematika, kinetika                                            | 2022 junius 02, 13:26                                                             | 2022 junius 30, 18:00                                |                                                |
|                                                                                                    |                                                 | példatár<br>Statika                                                                     | 2022 június 02, 13:27                                                             | 2022 június 30, 18:00                                |                                                |
|                                                                                                    | _                                               |                                                                                         | ,,,,,,,,,                                                                         | , , .0.00                                            |                                                |

11. Ha a hosszabbítás ikonja nem aktív, de szükség van még az adott dokumentumra, akkor keresse könyvtárunk munkatársait személyesen, vagy a <u>konyvtar@uni-neumann.hu</u> e-mail-címen, vagy a 76/516-362-es telefonszámon!